|   | Recording an Observation and Adding a Note                                                                                       |
|---|----------------------------------------------------------------------------------------------------|
| 1 | After you've logged in click on the chart icon.                                                                                  |
| 2 | Select which chart (Chart #1, Chart #2, Chart #3, etc) you'd like to access. Your chart will now be open and available for edit. |
| 3 | Tap on the Cycle Day you'd like to enter (you can tap in the top box or bottom box).<br>Enter the Date.                          |

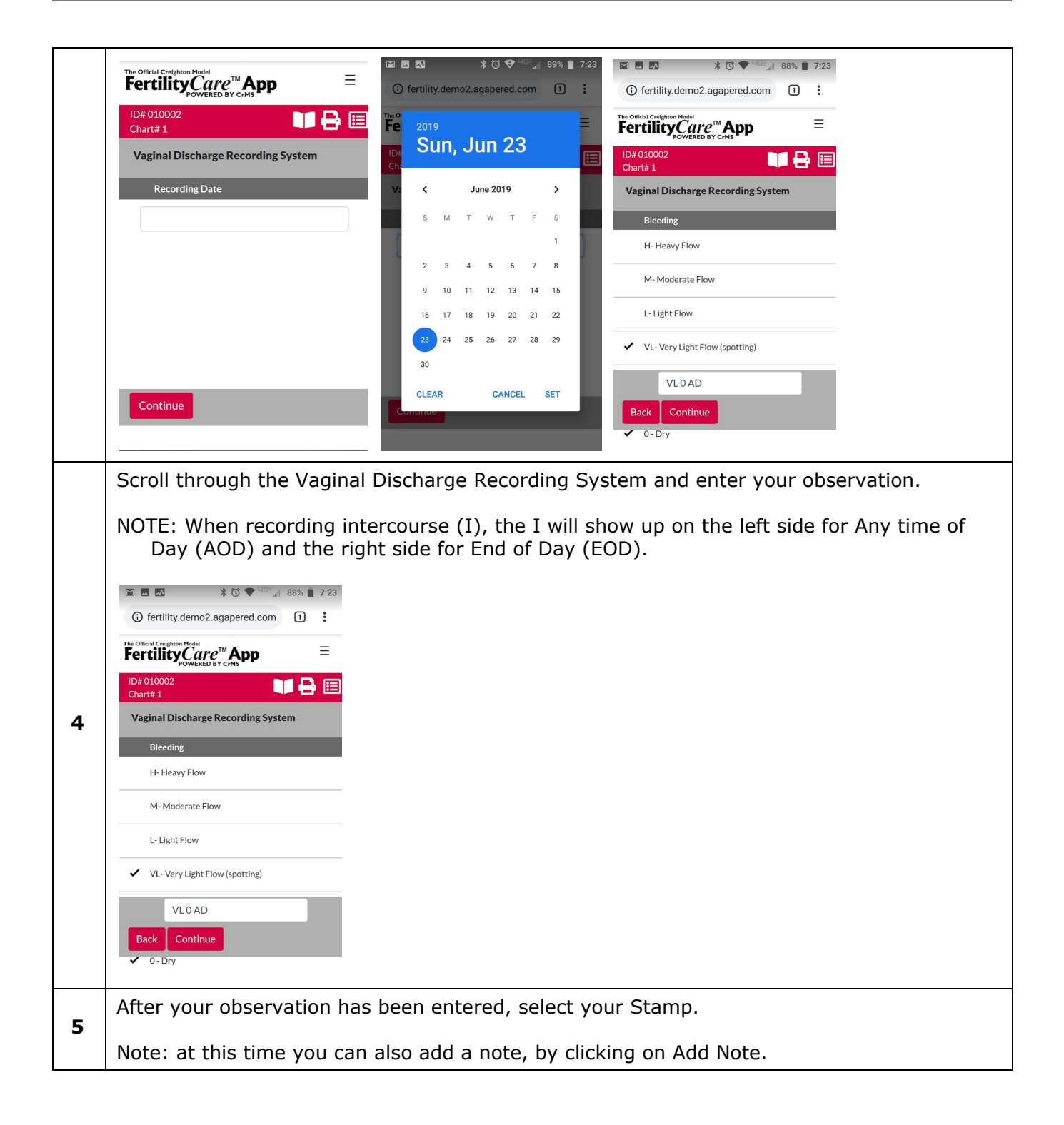

|   | Image: State of the state of the state |
|---|----------------------------------------------------------------------------------------------------|
|   | The official Creightern Medici<br><b>Fertility</b> $Care^{TM} App \equiv$                                                                                                    |
|   |                                                                                                    |
|   | Charte 1 Charte 1   Vaginal Discharge Recording System Vaginal Discharge Recording System                                                                                                    |
|   | Stamp Selection Notes                                                                                                    |
|   | Cramps                                                                                                    |
|   |                                                                                                    |
|   |                                                                                                    |
|   |                                                                                                    |
|   | VLO AD VLO AD                                                                                                    |
|   | Back Submit Add Note Back Submit                                                                                                    |
|   |                                                                                                    |
|   | Click <b>Submit</b> to record your observation and stamp selection.                                                                                                    |
|   |                                                                                                    |
|   |                                                                                                    |
|   | The Official Cereitann Model                                                                                                    |
|   | Fertility <sub>Powered</sub> by c <sup>m</sup> App ≡                                                                                                    |
|   | Chart day successfully recorded                                                                                                    |
|   | ID# 010002<br>Chart# 1                                                                                                    |
|   | 1 2 3 4 5 6 7                                                                                                    |
| 6 |                                                                                                    |
|   |                                                                                                    |
|   | 6/20/19 6/21/19 6/22/19 6/23/19 6/23/19                                                                                                    |
|   | VL VL VL VL   10DL 0 0AD 0AD                                                                                                    |
|   |                                                                                                    |
|   |                                                                                                    |
|   |                                                                                                    |
|   |                                                                                                    |
|   |                                                                                                    |
| 7 | To view your chart <b>Notes</b> , click on the menu icon $\blacksquare$ and select <b>Notes</b> .                                                                                                    |
|   |                                                                                                    |

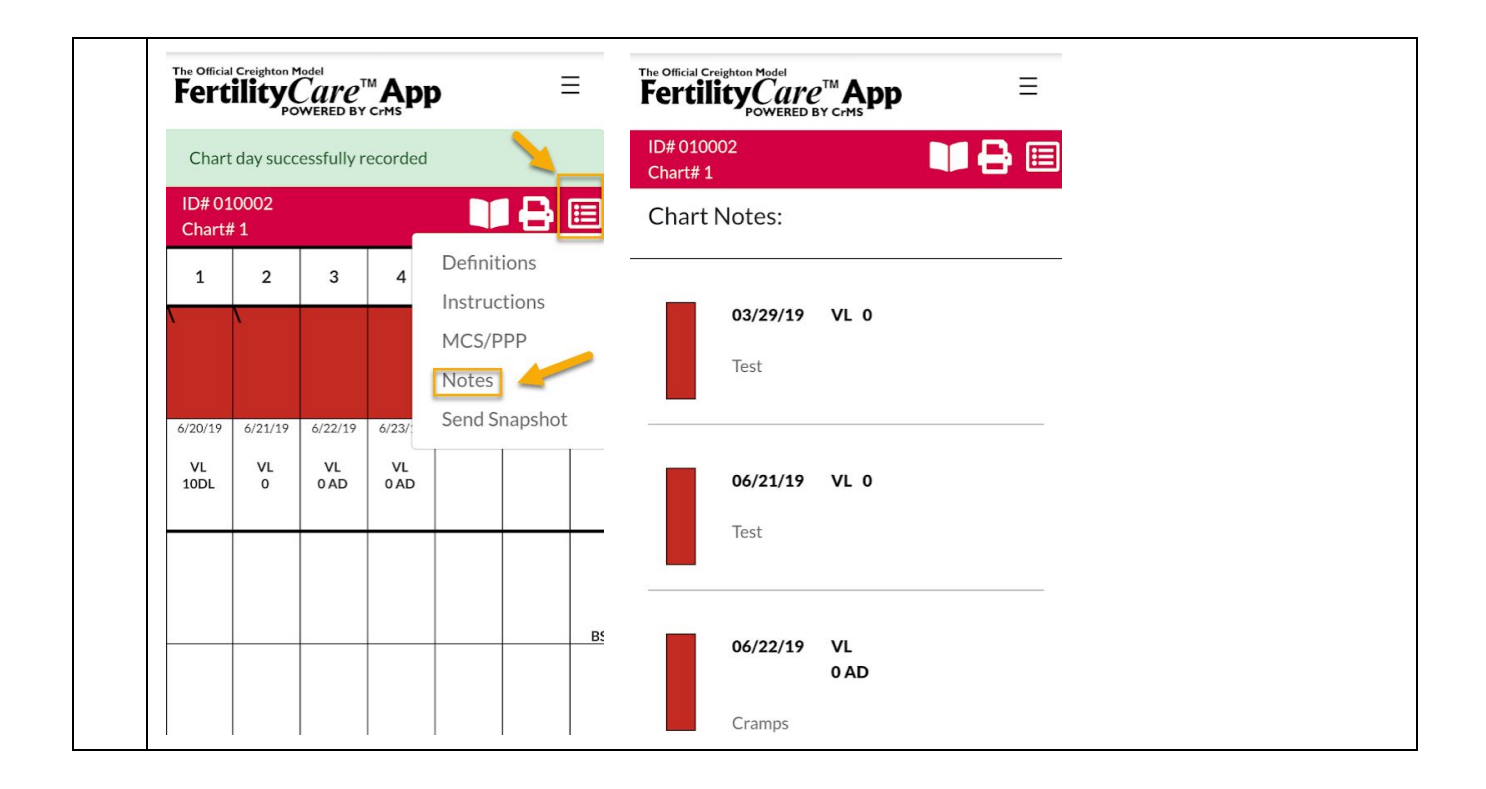